**crimson**filer

## **Duplicate Tran IDs**

Each transaction in your CrimsonFiler FEC Report must have a unique **Tran ID**. Everything that is recorded in Crimson is assigned a unique Transaction ID when loaded into CrimsonFiler.

| If you see this:                   |                               |                               |  |  |  |  |  |
|------------------------------------|-------------------------------|-------------------------------|--|--|--|--|--|
| FORM3 - REPORT OF RECEIPTS AND DIS | BURSEMENTS (30S: 04/01/2013 - | - 06/02/2013)                 |  |  |  |  |  |
| Main Sched A Sched B Sched C       | Sched C1 Sched C2 Sched D     | )                             |  |  |  |  |  |
| SCHEDULE A - RECEIPTS              |                               |                               |  |  |  |  |  |
| Search Q [                         |                               |                               |  |  |  |  |  |
| Duplicate Tran Id                  |                               |                               |  |  |  |  |  |
|                                    | N                             | + Add                         |  |  |  |  |  |
| Date ~ Line ~                      | Organization ~                | Prefix~ First _ Middle ~ Last |  |  |  |  |  |
|                                    |                               |                               |  |  |  |  |  |

It means you have at least one duplicate Tran ID, and you should take the following steps to correct the error:

Click on the **Duplicate Tran ID** button. A list of all duplicate Tran ID's will appear. If needed, you can click
Export to review them in Excel.

| Tran Id 🔷 🗸 | Date ~     | Line~ | Organization ~             | Prefix ~ | First ~ |
|-------------|------------|-------|----------------------------|----------|---------|
| SA11.59614  | 05/06/2013 | SA1   | BGR GOVERNMENT AFFAIRS LLC |          | SUSAN   |
| SA11.59614  | 05/11/2013 | SA1   | test                       |          |         |

- 2. Click the button. This will open up the record so you can edit the Transaction ID. The ID should be unique for the report.
- 3. When you are finished editing the record, click

Save changes

4. Repeat for other duplicate Tran ID's found.